# General instructions for ULS Universal Desktop Services (UDS) access

Reminder for all UDS users:

- Only authorized ULS users are eligible for using the ULS UDS.
- Booking is needed in order to use the service via ULS website.
- Maximum 2-hour can be booked per session.

## Log in and log out:

- 1. Go to ULS UDS with the following link: https://puuds.polyu.edu.hk/uds/page/login
- 2. Enter your PolyU email address (NetID@polyu.edu.hk) as Username and the NetPassword as

Password. Choose "PolyU Students & Staff" in the Authenticator.

| 🚸 uds | 👱 UDS Client                                      | i About | English 👻 |
|-------|---------------------------------------------------|---------|-----------|
|       | THE HONG KONG<br>POLYTECHNIC UNIVERSITY<br>香港理工大學 |         |           |
|       | PolyU Desktop Sharing                             |         |           |
|       | Username *                                        |         |           |
|       | Password                                          |         |           |
|       | Authenticator<br>PolyU Students & Staff           |         |           |
|       | Login                                             |         |           |

3. In the ULS UDS page, click on your desired machine, i.e. "ULS Cellular Ana".

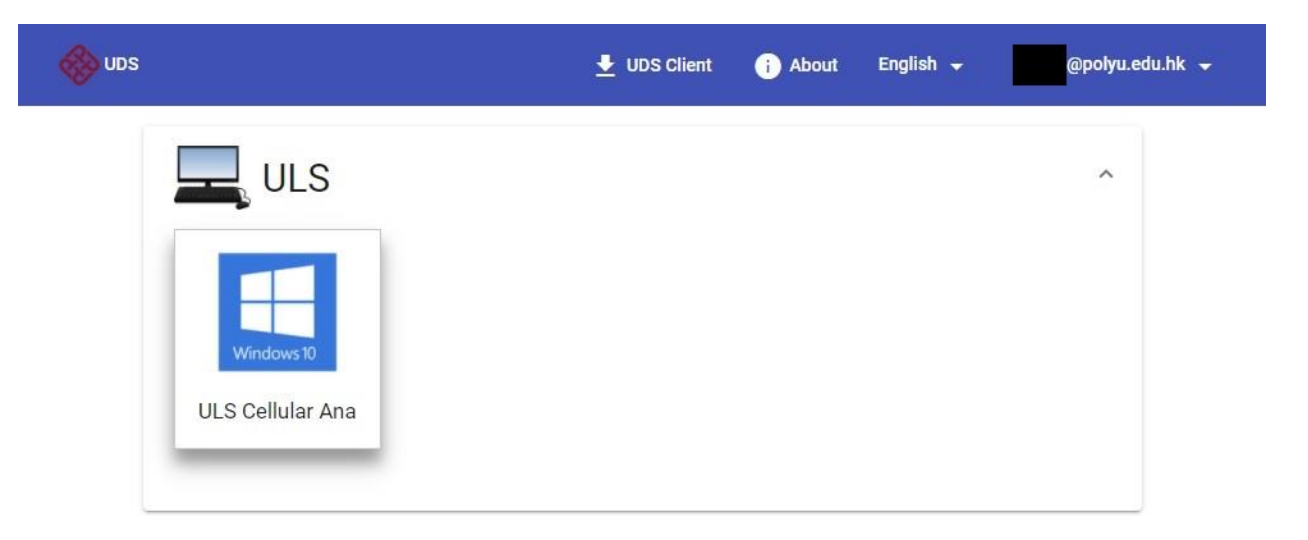

4. The UDS will then share your desired machine on your new tab.

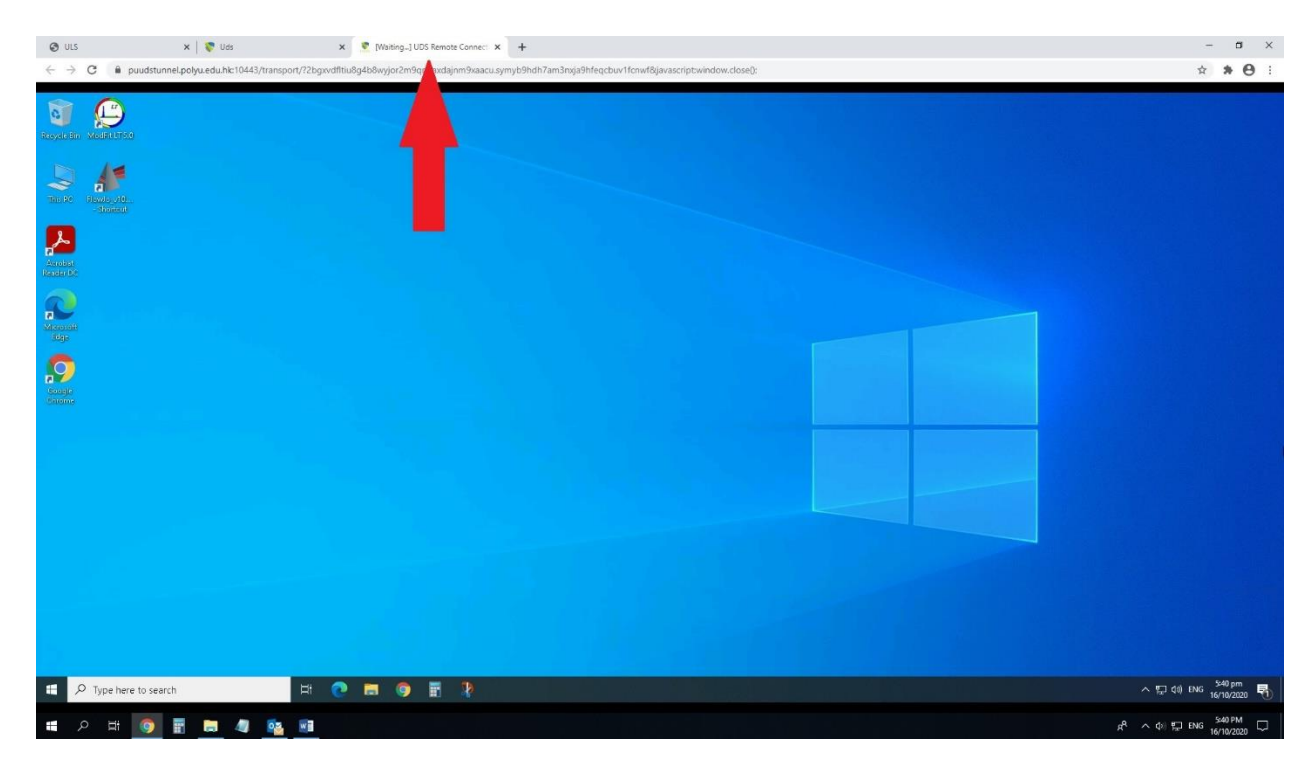

- 5. Once you finished the usage, sign out the machine as follows:
  - a. Click the Start icon and choose ULSUDS.
  - b. Choose Sign out.

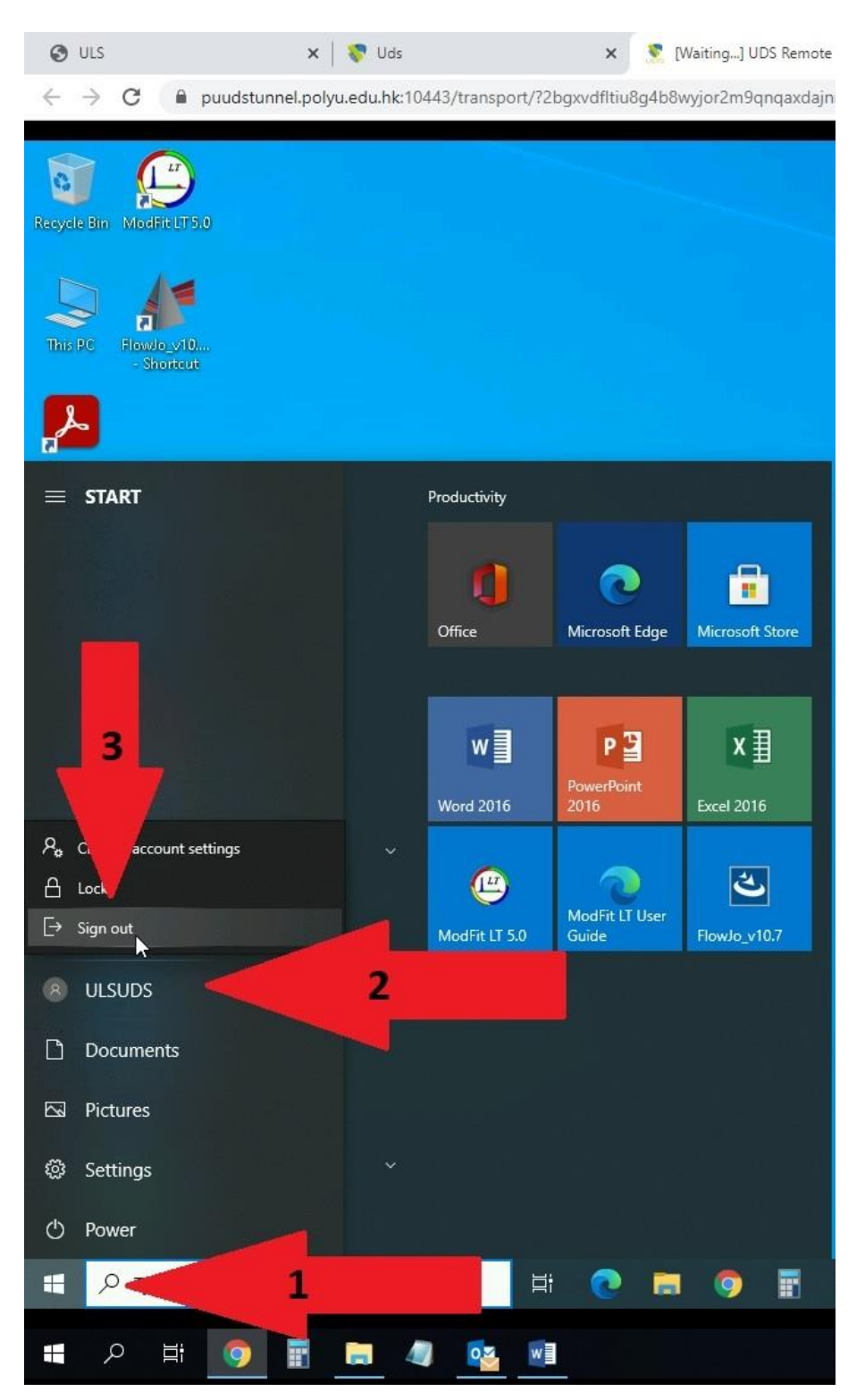

6. Log out the UDS platform.

### File transfer:

#### File upload

- 1. Drag the file from your local desktop to the browser of shared desktop.
- 2. The file will be located at the Drive named "Guacamole Filesystem on Guacamole RDP".

| 🗧 🕘 👻 🛧 📽 > This PC > Guacamole Filesystem                                                                                                    | on Guacamole RE | )P >       |                    |               |      |
|----------------------------------------------------------------------------------------------------|-----------------|------------|--------------------|---------------|------|
| - Ouiskasses                                                                                                    |                 | Name       | Date modified      | Туре          | Size |
|                                                                                                    |                 | 📙 Download | 15/10/2020 5:23 pm | File folder   |      |
| - Desklop                                                                                                    |                 | 📄 debug_1  | 16/10/2020 5:50 pm | Text Document | 1 KI |
| Documents                                                                                                    |                 |            |                    |               |      |
|                                                                                                    | · · ·           |            |                    |               |      |
| Elowio 10.7.1                                                                                                    |                 |            |                    |               |      |
| Supervision faither and the second second se |                 |            |                    |               |      |
| Music                                                                                                    |                 |            |                    |               |      |
| Videos                                                                                                    |                 |            |                    |               |      |
|                                                                                                    |                 |            |                    |               |      |
| 💷 This PC                                                                                                    |                 |            |                    |               |      |
| 3D Objects                                                                                                    |                 |            |                    |               |      |
| Desktop                                                                                                    |                 |            |                    |               |      |
| Documents                                                                                                    |                 |            |                    |               |      |
| 🚽 Downloads                                                                                                    |                 |            |                    |               |      |
| 🛛 🛫 Guacamole Filesystem on Guacamole RDP                                                                                                    | N               |            |                    |               |      |
| 🕨 🎝 Music                                                                                                    | 15              |            |                    |               |      |
| Pictures                                                                                                    |                 |            |                    |               |      |
| 📲 Videos                                                                                                    |                 |            |                    |               |      |
| 🕖 🏪 Windows (C:)                                                                                                    |                 |            |                    |               |      |

### File download

- 1. Zip the files in order to download the files from UDS to local computer.
- 2. Drag the zip file to the "Download" folder inside the Drive "Guacamole Filesystem on

Guacamole RDP".

3. On the right bottom corner, a "File Transfer" window pops up. Click "Download" and the file is

then saved into the "Downloads" folder of your local computer.

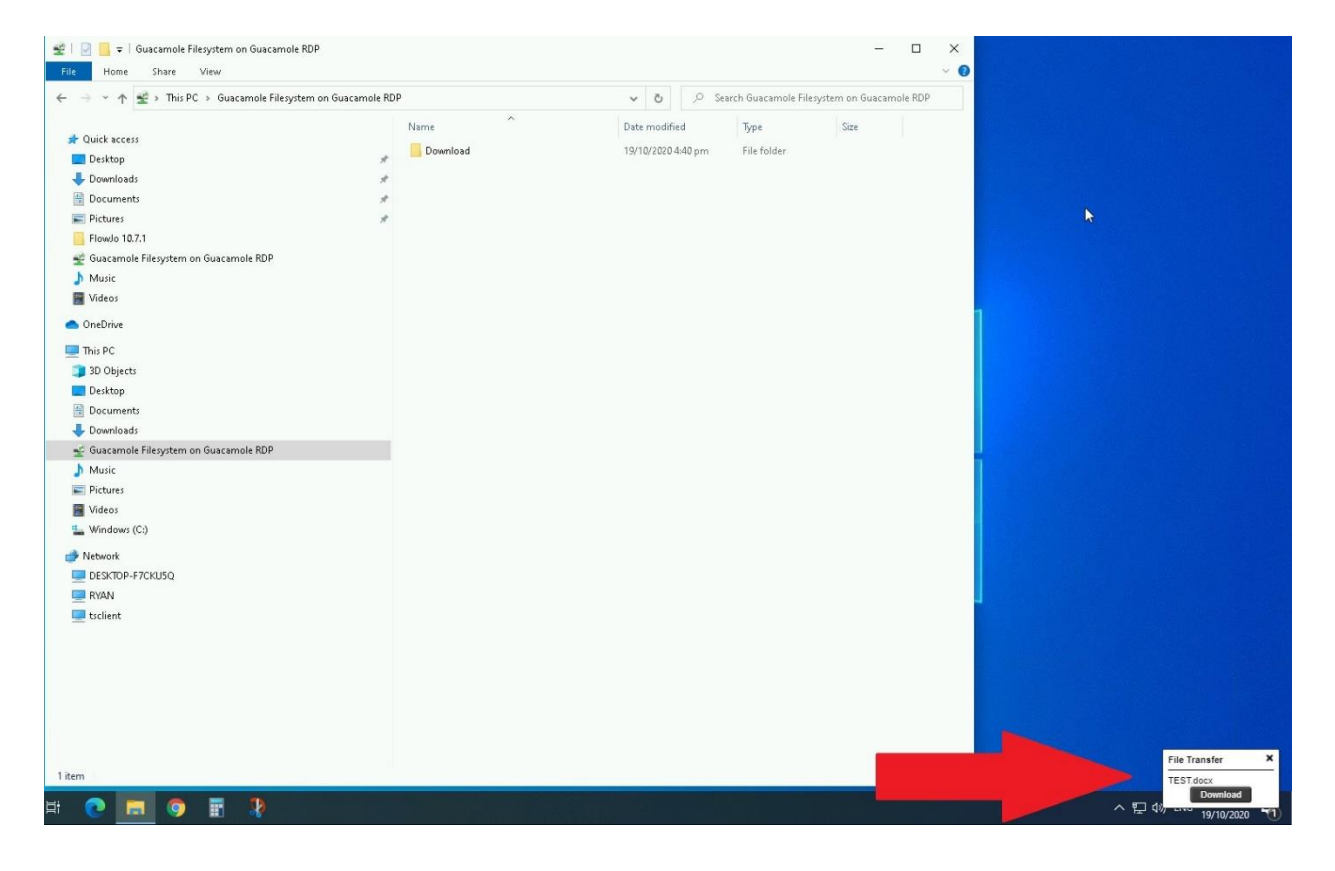